## Fișă de lucru

- 1. Stabiliți ca marginile să fie configurate astfel: stânga 3 cm, dreapta 2 cm, sus 1,5 cm, jos 1,5 cm.
- 2. Stabiliți ca documentul să fie aibă paginile în format A4 si orientarea Landscape(Vedere)
- 3. Adaugati in antet numele vostru si in subsol data si ora curente.

| Produse | Pret Magazin 1 | Pret Magazin 2 |
|---------|----------------|----------------|
| Faina   | 3.1            | 3.5            |
| Malai   | 1.7            | 2.1            |
| Zahar   | 5.5            | 6              |
| Orez    | 2.5            | 3              |
| Gris    | 1.5            | 2              |
| Secara  | 3.3            | 3.5            |
| TOTAL   |                |                |

## 4. Creati urmatorul tabel:

## Cerinte:

- ✤ Aplicati borduri diferite tabelului
- Sortați crescător datele din tabel în funcție de pretul produselor
- Inserati un grafic cu produsele si pretul acestora(Obs: Selectati datele din tabel, apoi din meniul Inserare alegeti tipul de grafic dorit )
- Adaugați tabelului o ultimă coloana în care, în prima celula scrieți TOTAL si folosind o funcție speciala calculați TOTALUL pentru fiecare magazin in parte. (*Indicatie: din meniul Inserare alegeti optiunea Formula, apoi functia SUMA(SUM) si precizati faptul ca produsele se afla in partea de sus*)
- 5. Creați următorul tabel:

| Nume      | Nota – T.I.C. | Nota - Fizica |
|-----------|---------------|---------------|
| Ionescu   | 8             | 6             |
| Popescu   | 6             | 7             |
| Vasilescu | 9             | 9             |
| Gheorghe  | 10            | 9             |

Cerinte:

- Umpleți prima linie și încadrați-o într-un chenar verde
- Inserati un grafic creat pe baza tabelului de mai sus.(Selectati datele din tabel, apoi din meniul Inserare alegeti tipul de grafic dorit )
- Adaugați tabelului o ultimă coloana în care, în prima celula scrieți MEDIE si folosind o funcție speciala calculați media aritmetica dintre nota de la T.I.C si nota de la fizica pentru fiecare elev in parte.
  (*Indicatie*: din meniul Inserare alegeti optiunea Formula, apoi functia AVERAGE(MEDIE) si precizati faptul ca notele se afla in partea stangă)
- 6. Adaugati o intrerupere de pagina si scrieți în pagina a 2-a următoarele ecuații:

$$\frac{\sqrt[3]{\frac{x^2}{y} + y^2}}{2x + \sqrt{x + y}} \le \sqrt{\frac{5y^3 + x}{y + 1}} + \frac{1}{x}$$

$$f_1(x) = \frac{1}{(1+x)\sqrt{1+x+x^2}}$$